[Date]

# Mise en place du routage dynamique OSPF

Mamadou Camara [NOM DE LA SOCIETE]

# 1. Aperçu du protocole OSPF

- OSPF est un protocole à états de liens (débit, qualité, ...). Il utilise l'algorithme de Dijkstra pour construire une topologie sans boucles,
- C'est un protocole ouvert,
- Il existe une version qui prend en charge IPv6 (OSPFv3).

## Avantages du protocole OSPF :

- Capacité à prendre en compte les grands réseaux,
- Convergence plus rapide,
- OSPF met à profit le concept d'aires (zones de routage interne). Une aire peut contenir jusqu'à 50 routeurs,
- Les aires permettent de réduire le trafic lié aux échanges entre les routeurs,
- Pas de diffusions périodiques des tables de routage, mais diffusion seulement des mises à jour de l'état (up, down) des routes => limite la taille des messages et la charge du réseau.
- OSPF prend en compte l'état de la bande passante des liens,
- OSPF prend en compte les routes issues d'autres protocoles de routage (RIP, ...).

Ces avantages sont obtenus au prix de quelques inconvénients :

- OSPF consomme plus de mémoire. Chaque routeur doit entretenir plusieurs bases de données, dont une base de données de voisinage (OSPF neighbors) et une base de données des états de liens (Link State Database),
- OSPF nécessite plus de compétences techniques pour gérer les aires de routage.

#### Division en zones (areas)

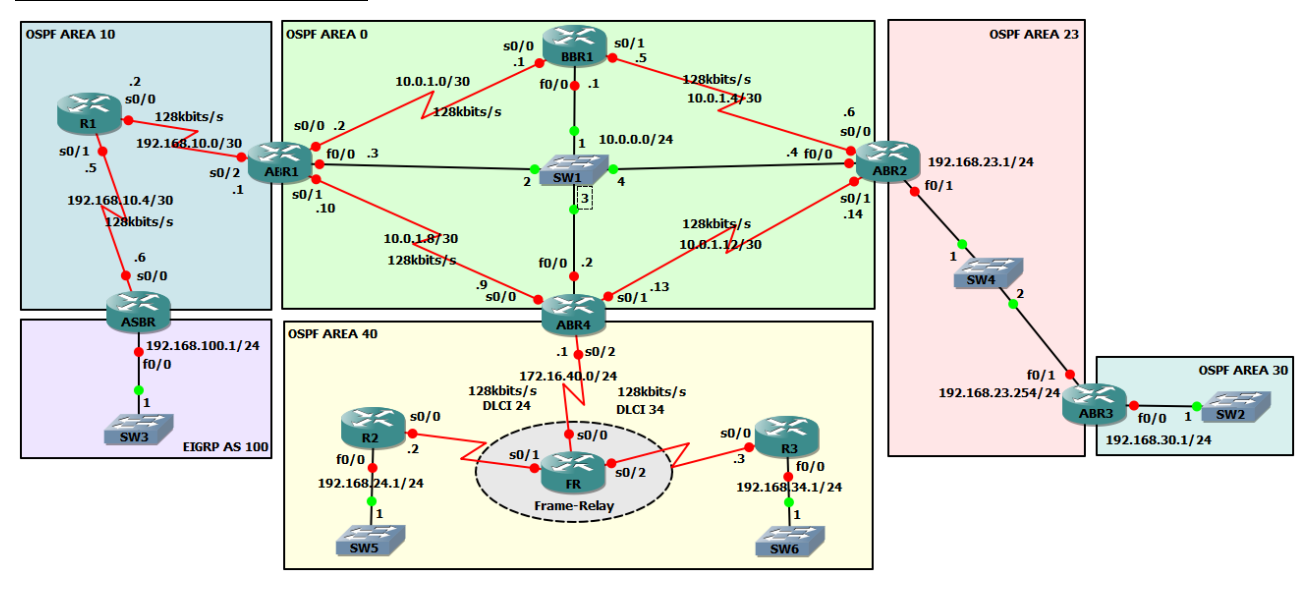

Le découpage du réseau en zones (areas) permet de réduire la taille de la topologie OSPF sur chaque routeur, ce qui permet de réduire considérablement le temps nécessaire pour recalculer une route en cas de modification dans le réseau.

# 2. Fonctionnement du protocole OSPF

Pour administrer un réseau OSPF, il est indispensable de comprendre le fonctionnement interne du protocole.

A l'intérieur d'une même zone, les routeurs fonctionnants sous OSPF doivent préalablement remplir les tâches suivantes avant de pouvoir effectuer leur fonction de routage :

- 1. Établir la liste des routeurs voisins ;
- 2. Élire le routeur désigné (root) et le routeur de secours ;
- 3. Découvrir les routes ;
- 4. Élire les routes à utiliser ;
- 5. Maintenir la base de données de la topologie par le routeur désigné et le routeur de secours.

# 3. Distances administratives par défaut

La **distance administrative** est le poids administratif d'une route apprise par un protocole de routage. Une distance administrative faible donne la préférence pour une route apprise quelle que soit la méthode de routage. Les distances administratives ont une valeur par défaut. Une route EIGRP sera préférée à une route RIP. Par défaut, une route statique sera préférée à toute autre route dynamique.

| Méthode de routage | Distance administrative |
|--------------------|-------------------------|
| Réseau connecté    | 0                       |
| Route statique     | 1                       |
| Ext-BGP            | 20                      |
| Int-EIGRP          | 90                      |
| OSPF               | 110                     |
| IS-IS              | 115                     |
| RIP                | 120                     |
| Int-BGP            | 200                     |
| Inconnu            | 255                     |

# Contexte

L'entreprise KARIPOU est une entreprise présente sur 4 sites distincts. On souhaite interconnecter ces sites par des liaisons spécialisées.

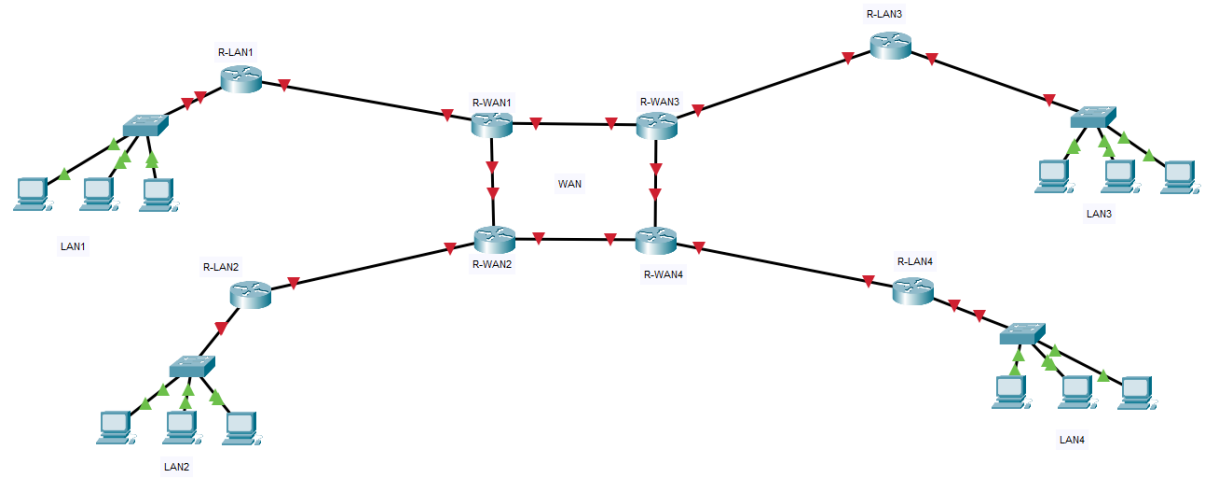

Vous êtes chargé de la configuration des routeurs. L'utilisation du protocole RIP version 2 a été décidée pour assurer la configuration automatique des routes sur les routeurs. Le cahier des charges précise le plan d'adressage et les attentes du chef de projet.

# Présentation du cahier des charges

# L'adressage des différents sites (LAN) est basé sur l'adresse 172.20.0.0/22.

| Site | Adresse sous   | Masque        | 1 <sup>ère</sup> adresse | Adresse       | Passerelle    |
|------|----------------|---------------|--------------------------|---------------|---------------|
|      | réseau         |               |                          | diffusion     |               |
| LAN1 | 172.20.0.0/22  | 255.255.252.0 | 172.20.0.1               | 172.20.3.255  | 172.20.3.254  |
| LAN2 | 172.20.4.0/22  | 255.255.252.0 | 172.20.4.1               | 172.20.7.255  | 172.20.7.254  |
| LAN3 | 172.20.8.0/22  | 255.255.252.0 | 172.20.8.1               | 172.20.11.255 | 172.20.11.254 |
| LAN4 | 172.20.12.0/22 | 255.255.252.0 | 172.20.12.1              | 172.20.15.255 | 172.20.15.254 |

# 1. Etablir le plan d'adressage des différents sites :

# Masque générique : 0.0.3.255

Les liaisons entre les différents routeurs doivent être configurées en utilisant **des adresses IP** publiques.

Pour éviter le gaspillage d'adresses publiques, Il faut utiliser un masque ne permettant que 2 adresses IP pour les liaisons entre les routeurs.

## 2. Etablir le plan d'adressage des différentes liaisons entre les routeurs :

| Liaison        | Adresse sous   | Masque          | 1 <sup>ère</sup> adresse | 2de adresse  |
|----------------|----------------|-----------------|--------------------------|--------------|
|                | réseau         |                 |                          |              |
| R-LAN1 →R-WAN1 | 100.10.10.0/30 | 255.255.255.252 | 100.10.10.1              | 100.10.10.2  |
| R-LAN2 →R-WAN2 | 100.10.10.4/30 | 255.255.255.252 | 100.10.10.5              | 100.10.10.6  |
| R-LAN3 →R-WAN3 | 100.10.10.8/30 | 255.255.255.252 | 100.10.10.9              | 100.10.10.10 |

| R-LAN4 →R-WAN4 | 100.10.10.12/30 | 255.255.255.252 | 100.10.10.13 | 100.10.10.14 |
|----------------|-----------------|-----------------|--------------|--------------|
| R-WAN1-> R-    | 100.10.10.16/30 | 255.255.255.252 | 100.10.10.17 | 100.10.10.18 |
| WAN3           |                 |                 |              |              |
| R-WAN1-> R-    | 100.10.10.20/30 | 255.255.255.252 | 100.10.10.21 | 100.10.10.22 |
| WAN2           |                 |                 |              |              |
| R-WAN2-> R-    | 100.10.10.24/30 | 255.255.255.252 | 100.10.10.25 | 100.10.10.26 |
| WAN4           |                 |                 |              |              |
| R-WAN3-> R-    | 100.10.10.28/30 | 255.255.255.252 | 100.10.10.29 | 100.10.10.30 |
| WAN4           |                 |                 |              |              |

#### Masque générique : 0.0.0.3

#### Par ailleurs la convention suivante a été choisie :

- Les interfaces des routeurs porteront les dernières adresses du sous réseau.
- Les premières adresses seront attribuées aux postes.

On remarquera que les interconnexions reliant les différents sites forment un carré, ce qui assure une certaine redondance, et donc une certaine tolérance par rapport à une liaison défaillante. En effet, si une seule liaison est coupée, un site donné continue à pouvoir communiquer avec les autres sites malgré la coupure.

# Mise en œuvre du routage OSPF

- 1) Créer la maquette sur Packet Tracer ;
- 2) Configurer les différentes interfaces selon le plan d'adressage réalisé plus haut ;
- 3) Vérifier les tables de routage ;
- 4) Activer le routage OSPF :

R1(config) #**router ospf 1** R1(config) #**network 172.20.0.0 0.0.3.255 area 0** R1(config) #**network 100.10.10.0 0.0.0.3 area 0** 

## On fais pareil sur les autres routeurs avec le même ID-processus 1 et la même zone area 0

OSPF est activé à l'aide de la commande de configuration globale :

R1(config) **#router ospf process-id** 

Le *process-id* (id de processus) est un nombre compris entre 1 et 65535 choisi par l'administrateur réseau. Il identifie le système autonome.

R1(config) #router ospf 1

#### 5) Déclaration des réseaux connectés à chaque routeur :

Il faut ensuite déclarer les réseaux participants par la commande :

R1(config-router)# network adresse-réseau masque-générique area numéro

Vous noterez que le masque est différent de ceux habituellement utilisés : il s'agit du **masque générique**. Pour simplifier, c'est l'inverse du masque normal.

Le champ **area** fait référence à la zone OSPF. Une zone OSPF est un groupe de routeurs qui **partagent les mêmes informations d'état de liens**. Le numéro de zone peut varier de 0 à 4294967295 selon les modèles.

#### Exemple de masque générique :

| Masque          | Masque générique |
|-----------------|------------------|
| 255.0.0.0       | 0.255.255.255    |
| 255.255.0.0     | 0.0.255.255      |
| 255.255.255.0   | 0.0.0.255        |
| 255.255.255.192 | 0.0.0.63         |

#### 6) <u>Vérifications</u>:

- Afficher les tables de routage des routeurs :

Router# show ip route

Router>en Router#sh ip rou Router#sh ip route Codes: L - local, C - connected, S - static, R - RIP, M - mobile, B - BGP D - EIGRP, EX - EIGRP external, O - OSPF, IA - OSPF inter area N1 - OSPF NSSA external type 1, N2 - OSPF NSSA external type 2 E1 - OSPF external type 1, E2 - OSPF external type 2, E - EGP i - IS-IS, L1 - IS-IS level-1, L2 - IS-IS level-2, ia - IS-IS inter area \* - candidate default, U - per-user static route, o - ODR P - periodic downloaded static route Gateway of last resort is not set 100.0.0/8 is variably subnetted, 9 subnets, 2 masks 100.10.10.0/30 is directly connected, GigabitEthernet0/1 С 100.10.10.1/32 is directly connected, GigabitEthernet0/1 L 100.10.10.4/30 [110/3] via 100.10.10.2, 01:03:59, GigabitEthernet0/1 0 100.10.10.8/30 [110/3] via 100.10.10.2, 00:59:46, GigabitEthernet0/1 0 0 100.10.10.12/30 [110/4] via 100.10.10.2, 00:58:34, GigabitEthernet0/1 0 100.10.10.16/30 [110/2] via 100.10.10.2, 01:01:49, GigabitEthernet0/1 0 100.10.10.20/30 [110/2] via 100.10.10.2, 01:05:29, GigabitEthernet0/1 100.10.10.24/30 [110/3] via 100.10.10.2, 01:03:59, GigabitEthernet0/1 0 100.10.10.28/30 [110/3] via 100.10.10.2, 01:01:19, GigabitEthernet0/1 0 172.20.0.0/16 is variably subnetted, 5 subnets, 2 masks С 172.20.0.0/22 is directly connected, GigabitEthernet0/0 L 172.20.3.254/32 is directly connected, GigabitEthernet0/0 172.20.4.0/22 [110/4] via 100.10.10.2, 01:03:59, GigabitEthernet0/1 0 172.20.8.0/22 [110/4] via 100.10.10.2, 00:59:15, GigabitEthernet0/1 0 0 172.20.12.0/22 [110/5] via 100.10.10.2, 00:58:07, GigabitEthernet0/1 Router#

```
BTS SIO 2ème année
```

```
100.10.10.21
                       LODD/ DDK
                                       00.00.01
                                                    100.10.10.2
                                                                     GIGADIOSCHEINECO/I
                   4
Router#sh ip rou
Router#sh ip route
Codes: L - local, C - connected, S - static, R - RIP, M - mobile, B - BGP
       D - EIGRP, EX - EIGRP external, O - OSPF, IA - OSPF inter area
       N1 - OSPF NSSA external type 1, N2 - OSPF NSSA external type 2
       E1 - OSPF external type 1, E2 - OSPF external type 2, E - EGP
       i - IS-IS, L1 - IS-IS level-1, L2 - IS-IS level-2, ia - IS-IS inter area
       * - candidate default, U - per-user static route, o - ODR
       P - periodic downloaded static route
Gateway of last resort is not set
     100.0.0.0/8 is variably subnetted, 9 subnets, 2 masks
С
        100.10.10.0/30 is directly connected, GigabitEthernet0/1
L
        100.10.10.1/32 is directly connected, GigabitEthernet0/1
0
        100.10.10.4/30 [110/3] via 100.10.10.2, 00:07:49, GigabitEthernet0/1
0
       100.10.10.8/30 [110/3] via 100.10.10.2, 00:03:36, GigabitEthernet0/1
0
       100.10.10.12/30 [110/4] via 100.10.10.2, 00:02:24, GigabitEthernet0/1
0
        100.10.10.16/30 [110/2] via 100.10.10.2, 00:05:39, GigabitEthernet0/1
        100.10.10.20/30 [110/2] via 100.10.10.2, 00:09:19, GigabitEthernet0/1 100.10.10.24/30 [110/3] via 100.10.10.2, 00:07:49, GigabitEthernet0/1
0
0
       100.10.10.28/30 [110/3] via 100.10.10.2, 00:05:09, GigabitEthernet0/1
0
    172.20.0.0/16 is variably subnetted, 5 subnets, 2 masks
С
        172.20.0.0/22 is directly connected, GigabitEthernet0/0
L
        172.20.3.254/32 is directly connected, GigabitEthernet0/0
0
        172.20.4.0/22 [110/4] via 100.10.10.2, 00:07:49, GigabitEthernet0/1
0
        172.20.8.0/22 [110/4] via 100.10.10.2, 00:03:05, GigabitEthernet0/1
0
        172.20.12.0/22 [110/5] via 100.10.10.2, 00:01:57, GigabitEthernet0/1
Router#
                                                                              Copy
                                                                                          Paste
```

On remarque que le routeur 1 a récupéré la table des routes complet de tous le réseau via OSPF

- Taper la commande suivante :

## Router# show ip ospf neighbor

| Router#sh ip o<br>Router#sh ip o<br>Router#sh ip o | ospfn<br>ospfnei | ighbor   |           |             |                    |     |
|----------------------------------------------------|------------------|----------|-----------|-------------|--------------------|-----|
| Neighbor ID                                        | Pri              | State    | Dead Time | Address     | Interface          | - 1 |
| 100.10.10.21<br>Router#                            | 1                | FULL/BDR | 00:00:30  | 100.10.10.2 | GigabitEthernet0/1 |     |

- Pour modifier la bande passante des interfaces :

Commande : auto-cost reference-bandwidth 100.

# **OSPF** avec authentification

L'authentification des échanges entre les routeurs d'une zone permet d'améliorer la sécurité.

Après avoir mis en place la topologie OSPF, saisissez les commandes suivantes sur les routeurs participant au routage OSPF :

# 1. Activation de l'authentification sur l'aire de routage OSPF :

Commandes à exécuter sur tous les routeurs OSPF :

Routeur(config)#router ospf 1 Routeur(config-router)#area **n°aire** authentication message-digest Routeur(config-router)#exit

## 2. Mise en place de l'authentification sur les interfaces des routeurs :

Commandes à exécuter sur toutes les interfaces des routeurs OSPF :

Routeur(config)#interface nom-interface Routeur(config-if)#ip ospf message-digest-key 1 md5 **P@ssw0rd** Routeur2(config-if)#exit

#### Remarque :

Lors de la saisie des commandes d'authentification, il est normal de perdre la connectivité aux routeurs OSPF voisins, comme ci-dessous :

Routeur2#

02:33:33: %OSPF-5-ADJCHG: Process 100, Nbr 2.2.2.2 on Gig0/0

from FULL to DOWN, Neighbor **Down**: Interface down or detached

Une fois toutes les commandes saisies sur les autres routeurs, les contiguïtés de voisinage OSPF seront de nouveau opérationnelles, comme ci-dessous :

Routeur2#

02:43:50: %OSPF-5-ADJCHG: Process 100, Nbr 1.1.1.1 on Gig0/0

from LOADING to FULL, Loading Done

## 3. Tester

Vérifiez sur chaque routeur les commandes saisies à l'aide des commandes :

#show ip protocols

```
Rouser#sn ip pro
Router#sh ip protocols
Routing Protocol is "ospf 1"
 Outgoing update filter list for all interfaces is not set
  Incoming update filter list for all interfaces is not set
  Router ID 172.20.15.254
  Number of areas in this router is 1. 1 normal 0 stub 0 nssa
  Maximum path: 4
  Routing for Networks:
    100.10.10.12 0.0.0.3 area 0
   172.20.12.0 0.0.3.255 area 0
  Routing Information Sources:
                   Distance
                                 Last Update
    Gateway
                                 00:08:42
    100.10.10.21
                       110
    100.10.10.25
                        110
                                 00:07:42
    100.10.10.29
                         110
                                  00:07:32
    100.10.10.30
                        110
                                 00:06:03
    172.20.3.254
                        110
                                 00:10:32
    172.20.7.254
                        110
                                00:09:32
    172.20.11.254
                        110
                                00:19:06
    172.20.15.254
                        110
                                00:06:03
  Distance: (default is 110)
Router#
#show ip route
 Router#sh ip rou
 Router#sh ip route
 Codes: L - local, C - connected, S - static, R - RIP, M - mobile, B - BGP
        D - EIGRP, EX - EIGRP external, O - OSPF, IA - OSPF inter area
       N1 - OSPF NSSA external type 1, N2 - OSPF NSSA external type 2
       E1 - OSPF external type 1, E2 - OSPF external type 2, E - EGP
        i - IS-IS, L1 - IS-IS level-1, L2 - IS-IS level-2, ia - IS-IS inter area
        * - candidate default, U - per-user static route, o - ODR
        P - periodic downloaded static route
 Gateway of last resort is not set
      100.0.0/8 is variably subnetted, 11 subnets, 2 masks
 С
        100.10.10.0/30 is directly connected, GigabitEthernet0/0
 L
        100.10.10.2/32 is directly connected, GigabitEthernet0/0
 0
        100.10.10.4/30 [110/2] via 100.10.10.22, 00:07:44, GigabitEthernet0/2
         100.10.10.8/30 [110/2] via 100.10.10.18, 00:05:04, GigabitEthernet0/1
 0
         100.10.10.12/30 [110/3] via 100.10.10.18, 00:04:34, GigabitEthernet0/1
 0
                         [110/3] via 100.10.10.22, 00:04:34, GigabitEthernet0/2
        100.10.10.16/30 is directly connected, GigabitEthernet0/1
 С
 L
        100.10.10.17/32 is directly connected, GigabitEthernet0/1
 С
        100.10.10.20/30 is directly connected, GigabitEthernet0/2
 L
        100.10.10.21/32 is directly connected, GigabitEthernet0/2
 0
         100.10.10.24/30 [110/2] via 100.10.10.22, 00:06:14, GigabitEthernet0/2
 0
         100.10.10.28/30 [110/2] via 100.10.10.18, 00:05:44, GigabitEthernet0/1
      172.20.0.0/22 is subnetted, 4 subnets
 0
        172.20.0.0/22 [110/2] via 100.10.10.1, 00:09:04, GigabitEthernet0/0
 0
        172.20.4.0/22 [110/3] via 100.10.10.22, 00:07:44, GigabitEthernet0/2
 0
        172.20.8.0/22 [110/3] via 100.10.10.18, 00:05:04, GigabitEthernet0/1
 0
        172.20.12.0/22 [110/4] via 100.10.10.18, 00:04:34, GigabitEthernet0/1
                        [110/4] via 100.10.10.22, 00:04:34, GigabitEthernet0/2
```